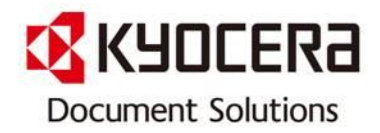

# [방화벽에서 교세라 Scanner File Utility(SFU) 허용 방법]

[Contact Center로 자주 문의하는 내용을 사용자가 알기 쉽게 작성한 매뉴얼 입니다.]

Mar. 2014

Contact Center Customer Support Department

KYOCERA Document Solutions Korea Co., Ltd.

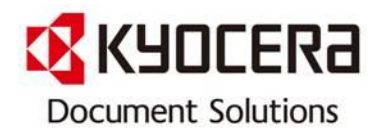

INDEX

| Model Name                                                            | Page |
|-----------------------------------------------------------------------|------|
|                                                                       |      |
| nProtect 의 방화벽에서 교세라<br>Scanner File Utility(SFU) 허용 방법               | 1    |
| V3 의 방화벽에서 교세라<br>Scanner File Utility(SFU) 허용 방법                     | 2    |
| AhnLab Online Security 의 방화벽에서 교세라<br>Scanner File Utility(SFU) 허용 방법 | 3    |
| Norton의 방화벽에서 교세라<br>Scanner File Utility(SFU) 허용 방법 (2014.03추가)      | 4    |

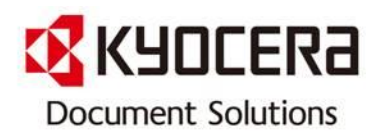

#### 1. nProtect 방화벽에서 교세라 Scan File Utility 허용 방법

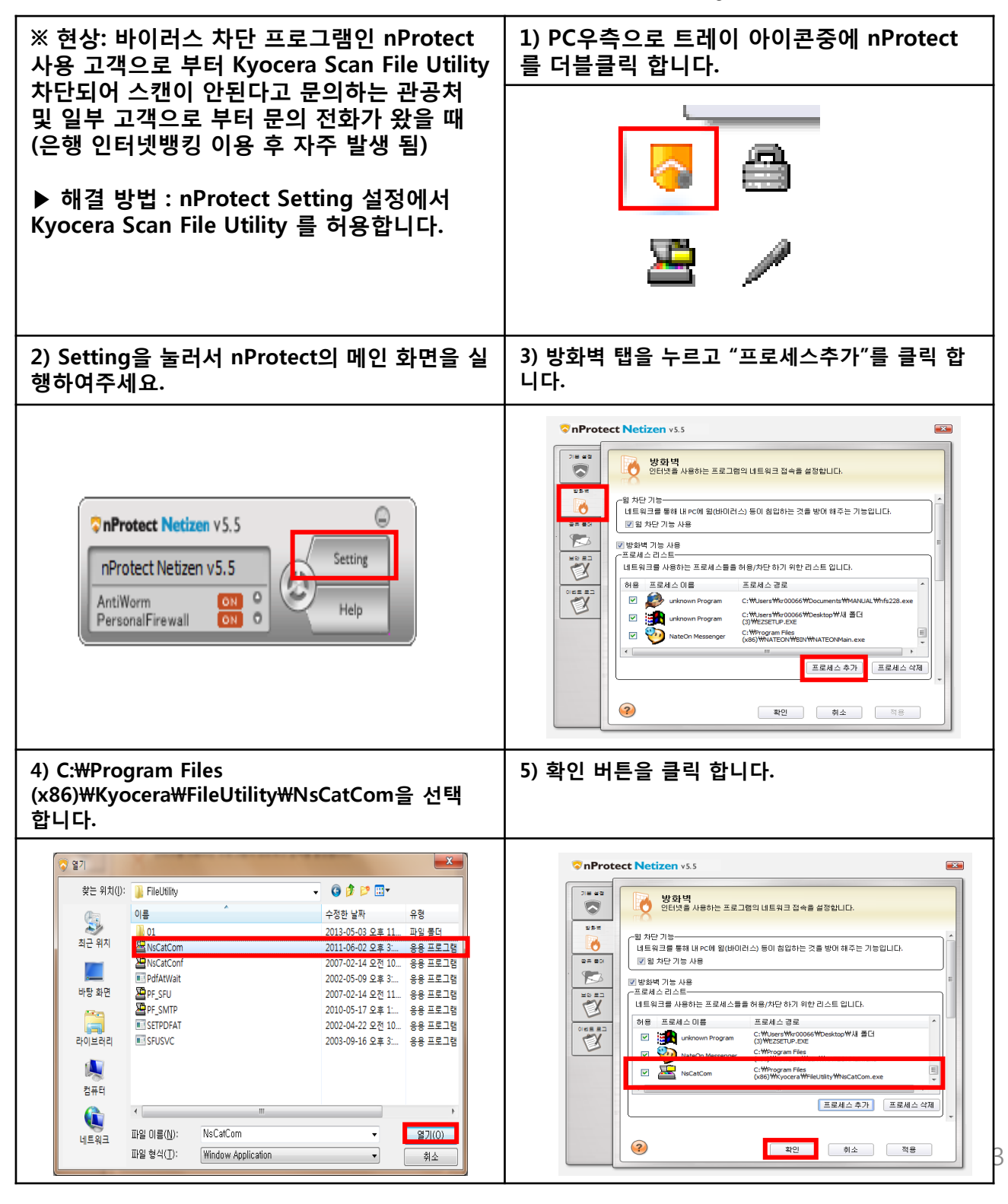

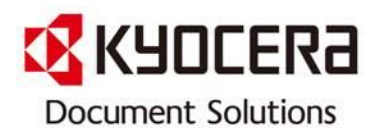

## 2. V3 방화벽에서 교세라 scanner File Utility(SFU) 허용 방법

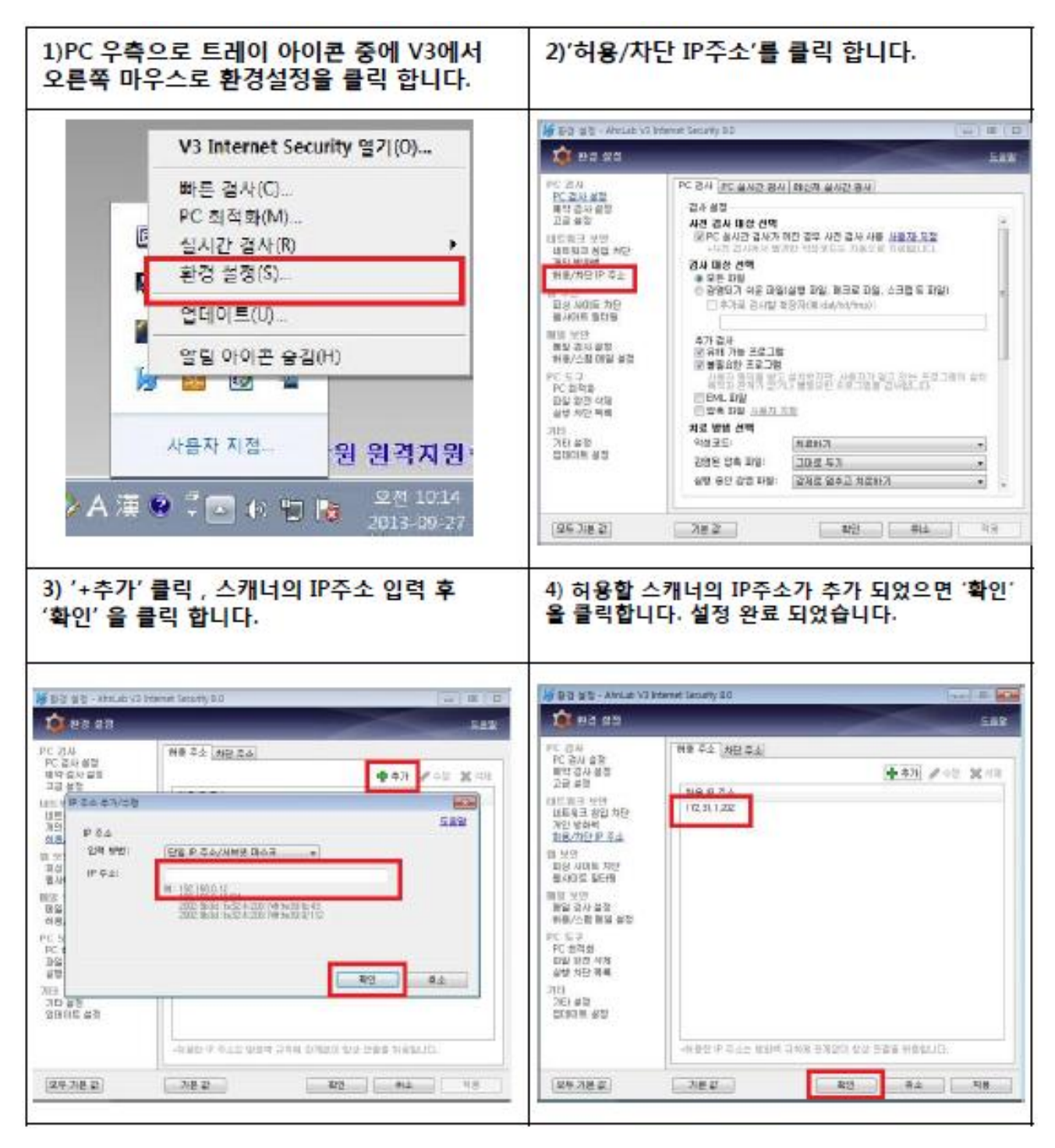

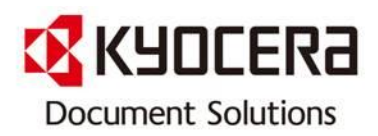

#### 3. AhnLab 방화벽에서 교세라 Scanner File Utility(SFU) 허용 방법

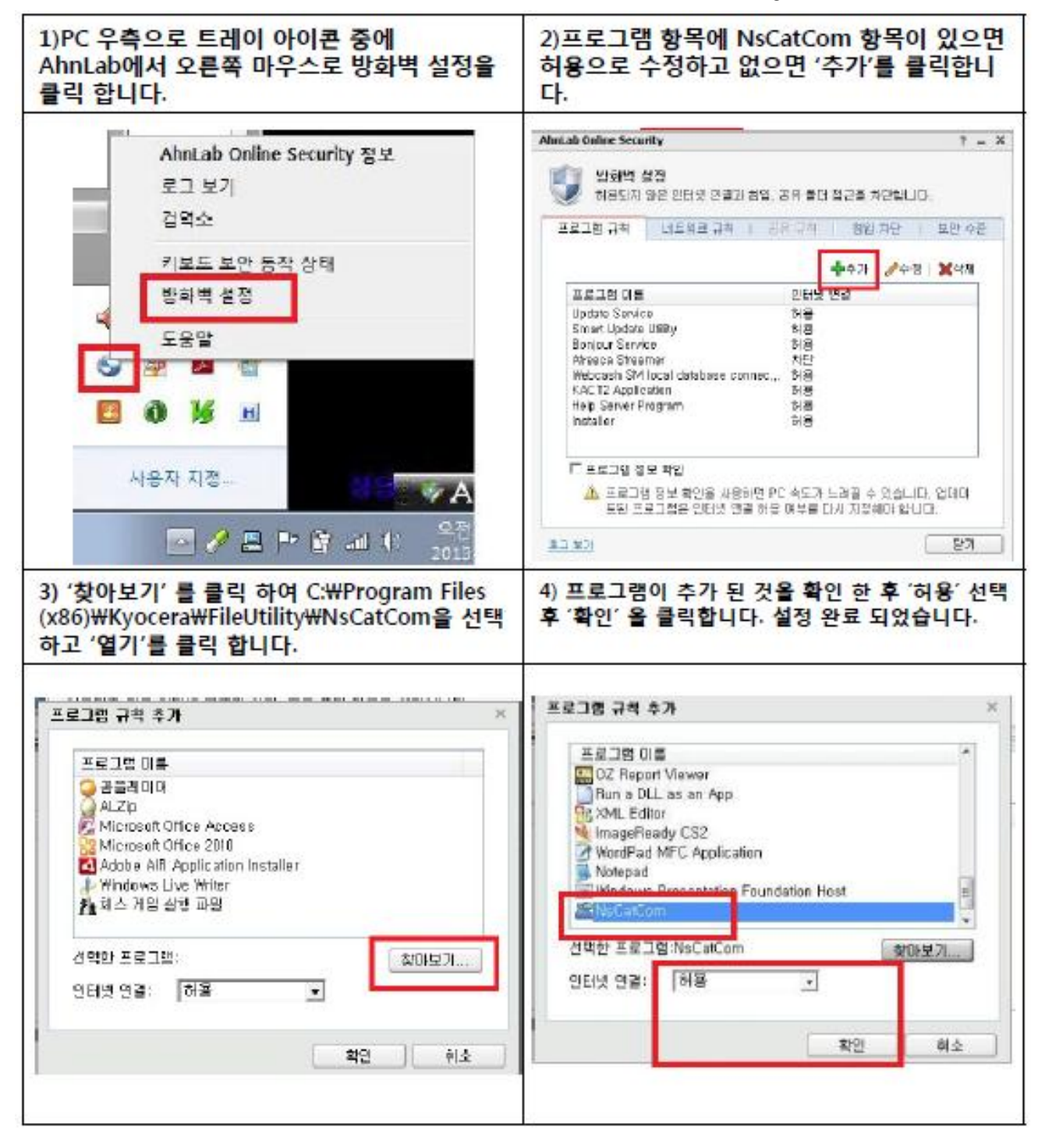

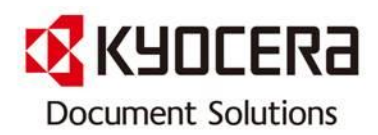

### 4. Norton 방화벽에서 교세라Scanner File Utility(SFU) 허용 방법

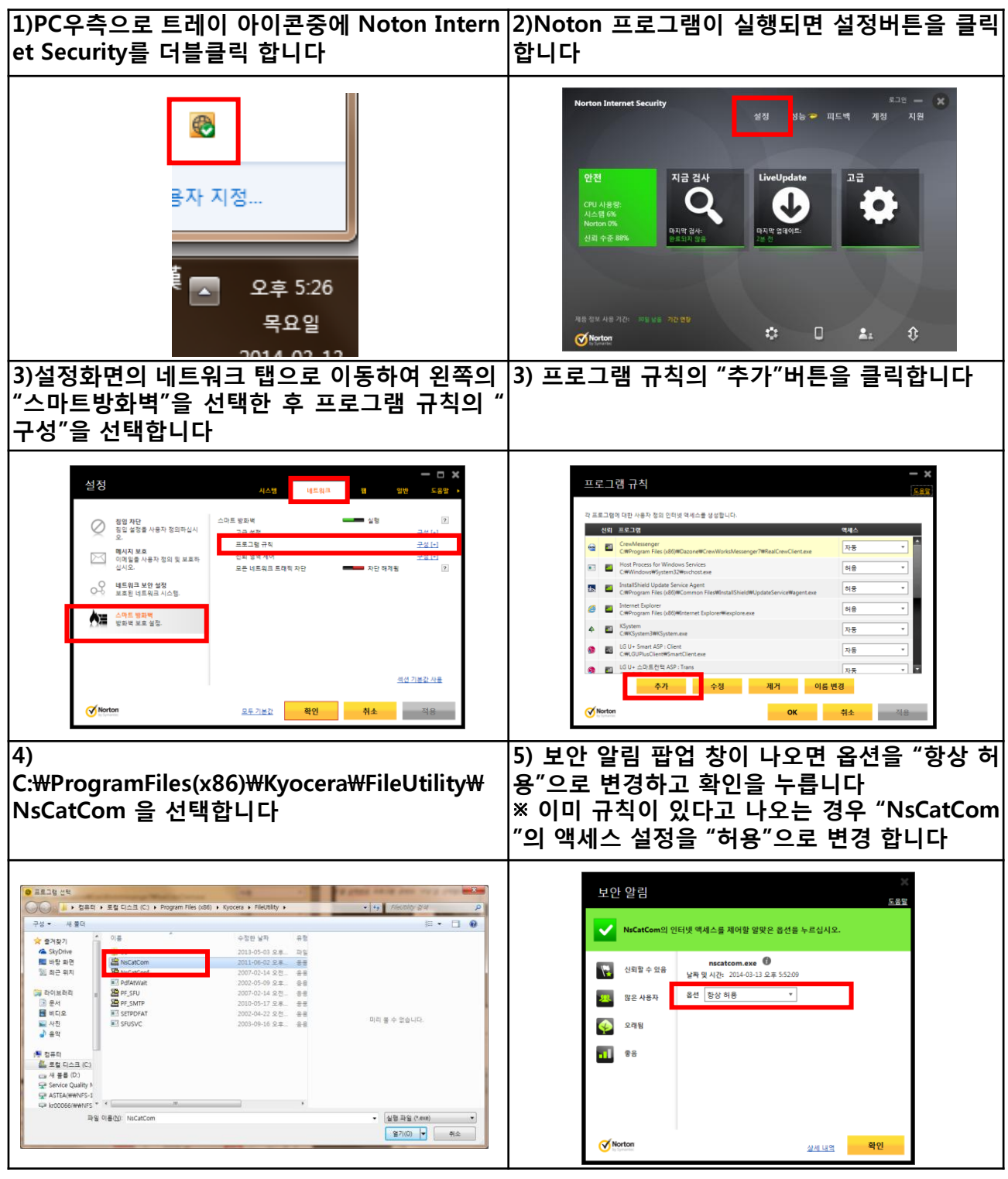

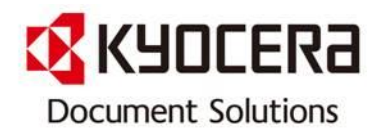

※ 본 자료는 교세라 도큐먼트 솔루션스 코리아 ㈜ 제품을 사용하고 있는 고객의 편의를 도모하고자 작성하였습니다. 많은 활용 바라옵고, 사전에 공지 없이 업데이트 할 예정이오니 양해 말씀 부탁 드립니다.

또한 수정 및 변경 요청 사항이 있을 경우 언제든지 Contact Center [전국대표번호: 1544-0075] 또는 gs.jang@dkr.Kyocera.com 으로 연락하 여 주시기 바랍니다.

#### 감사합니다!